## 「Bluetooth」を利用した 電話帳データ移行の方法

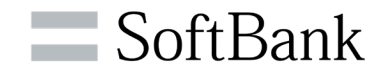

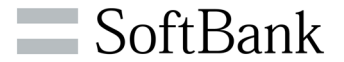

## 旧端末の電話帳を、Bluetoothを利用して新端末に移行できます

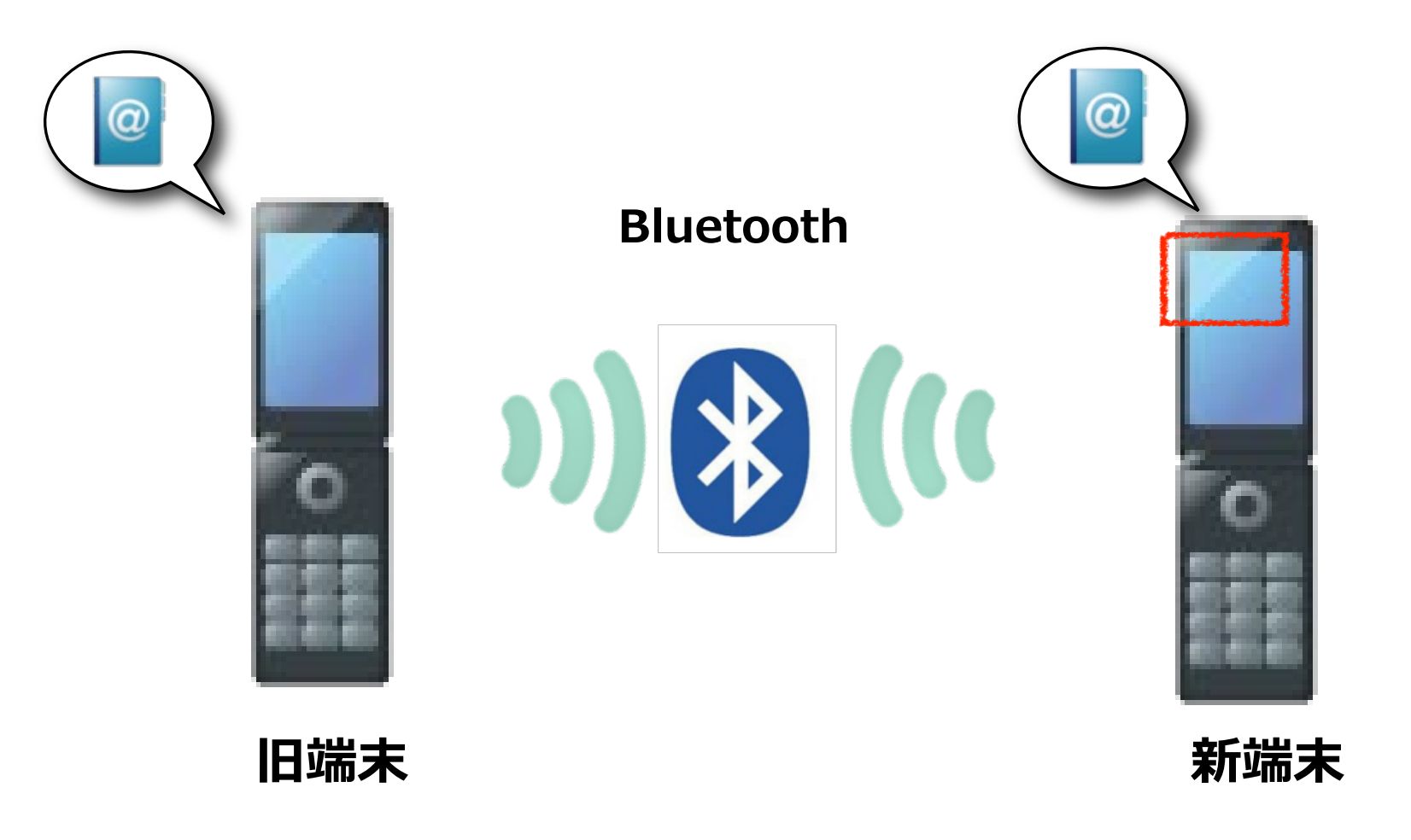

## Bluetooth通信の利用にあたって

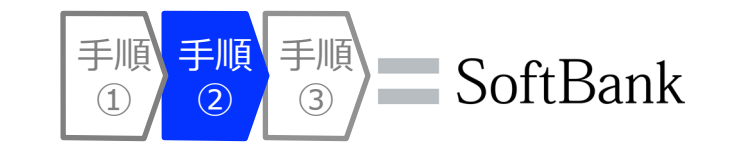

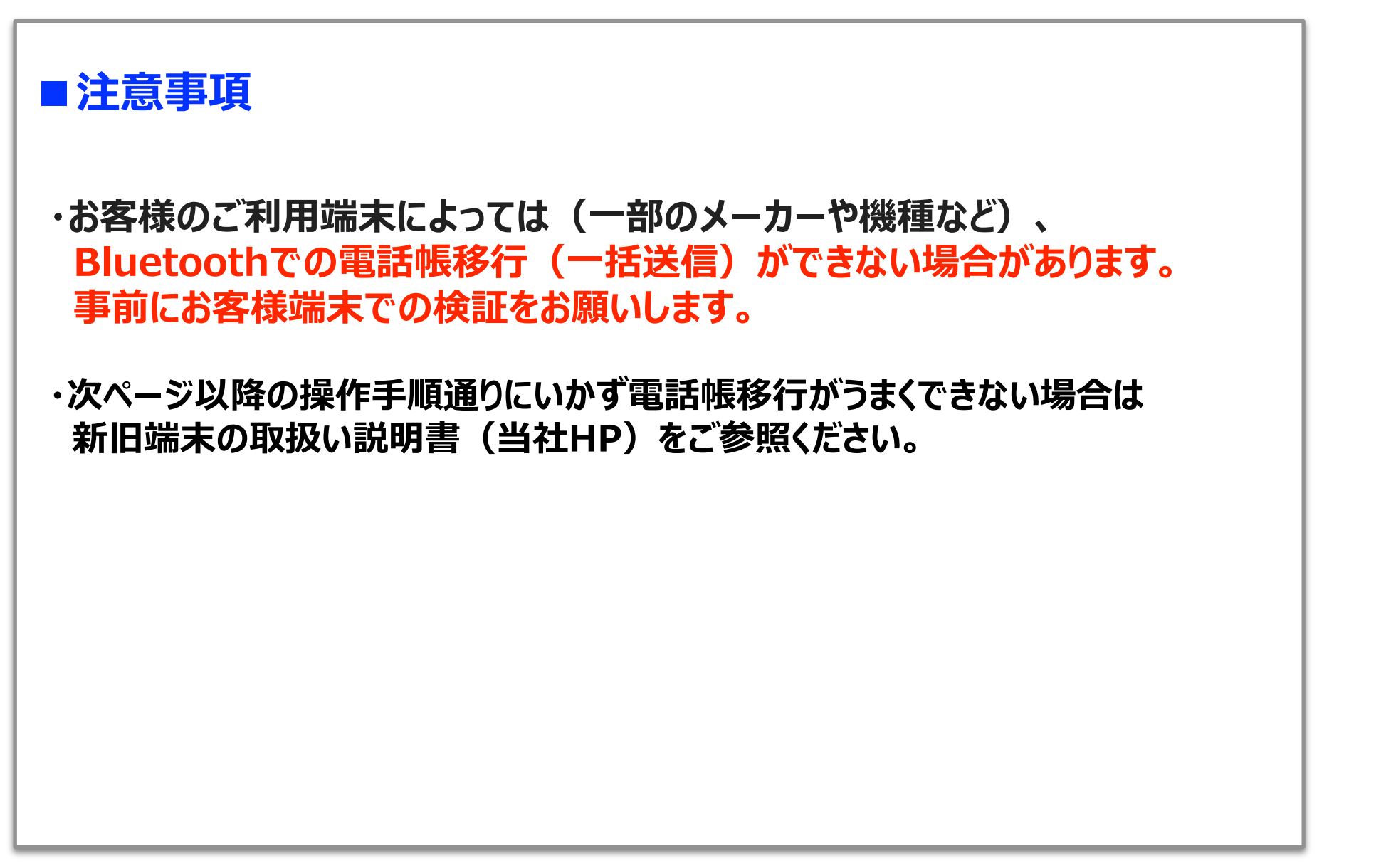

4Gケータイ→4Gケータイ

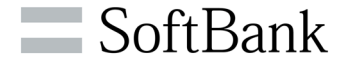

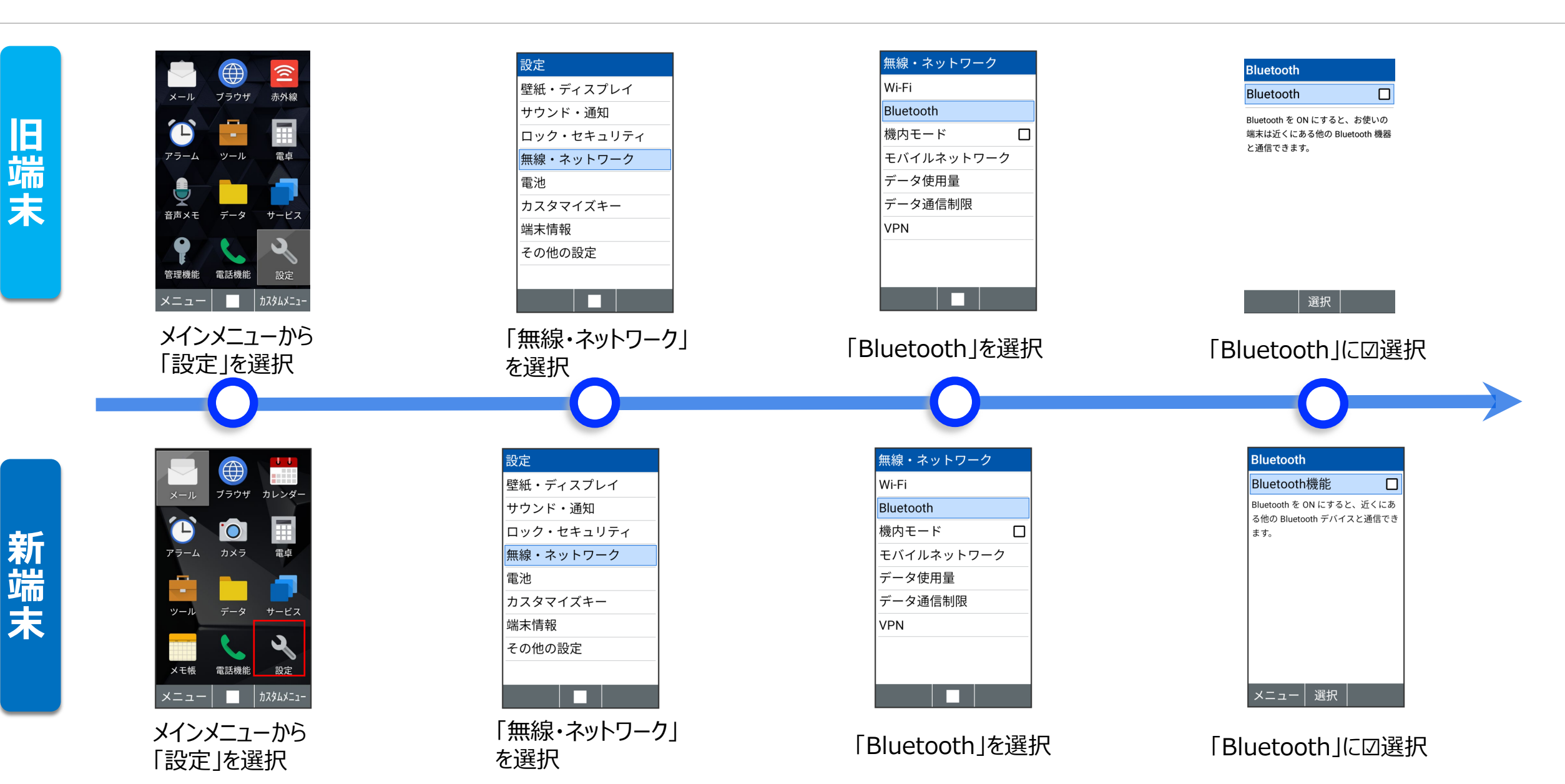

4Gケータイ→4Gケータイ

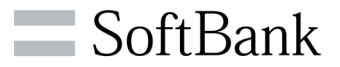

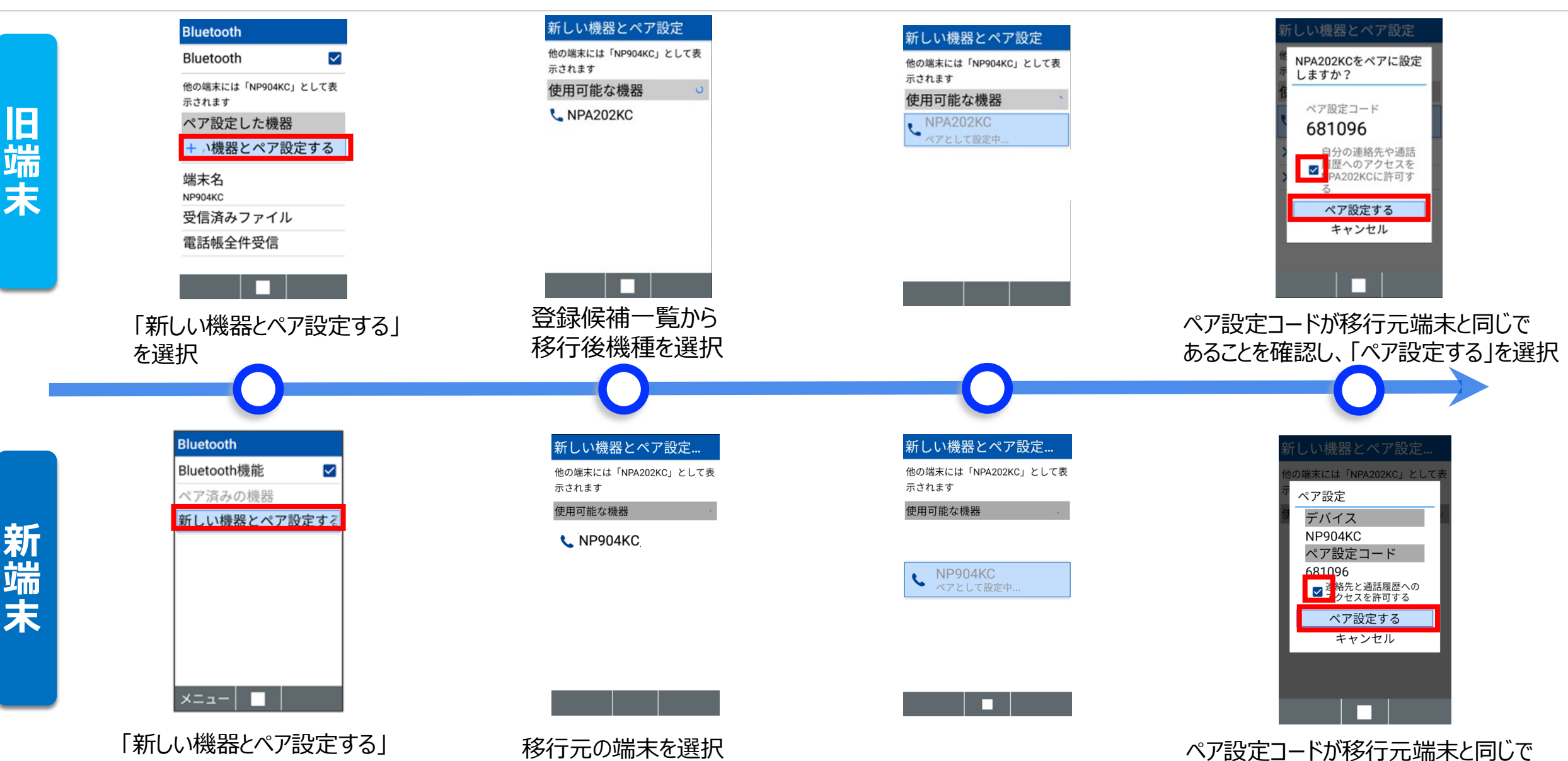

を選択 © SoftBank Corp. All Rights Reserved.

あることを確認し、「ペア設定する」を選択

4Gケータイ→4Gケータイ

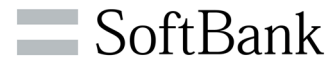

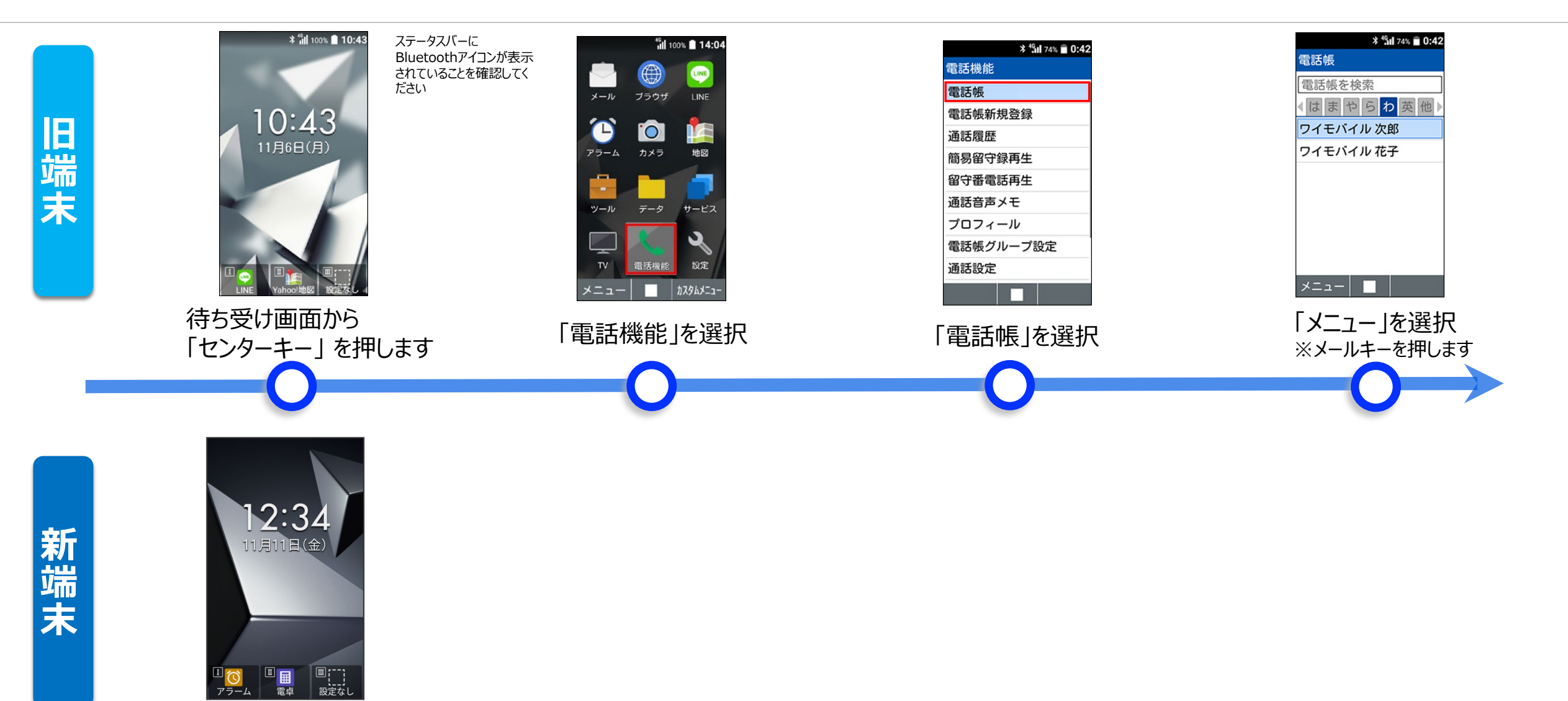

ペア設定ができたら 待ち受け画面で待機します

4Gケータイ→4Gケータイ

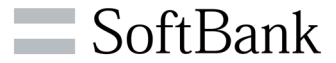

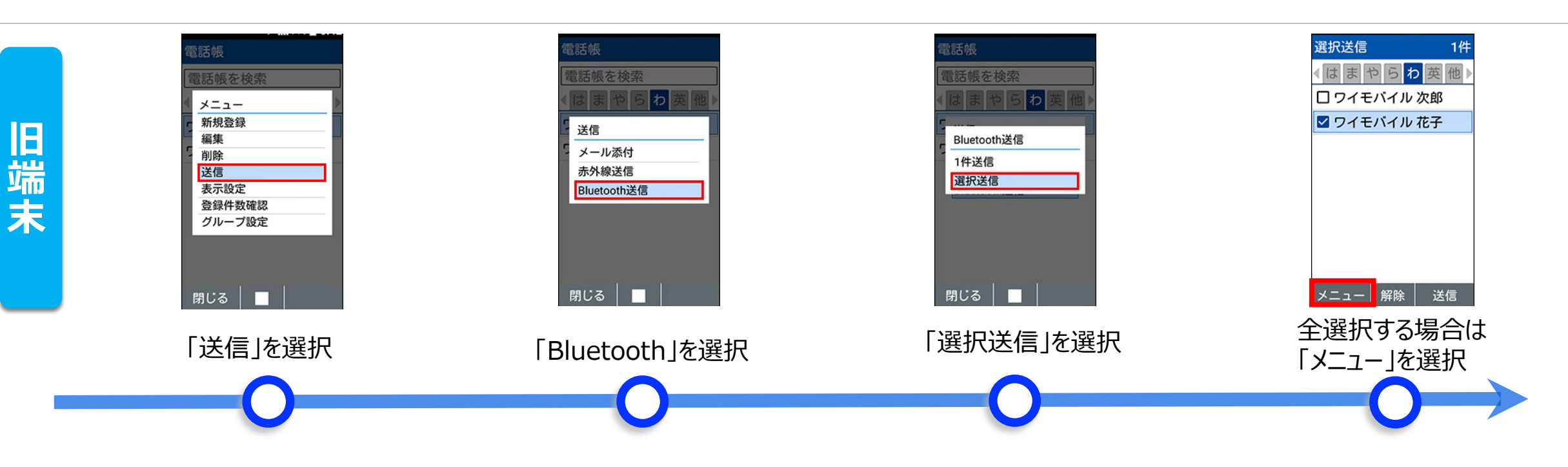

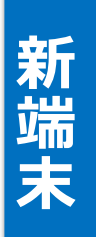

4Gケータイ→4Gケータイ

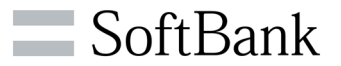

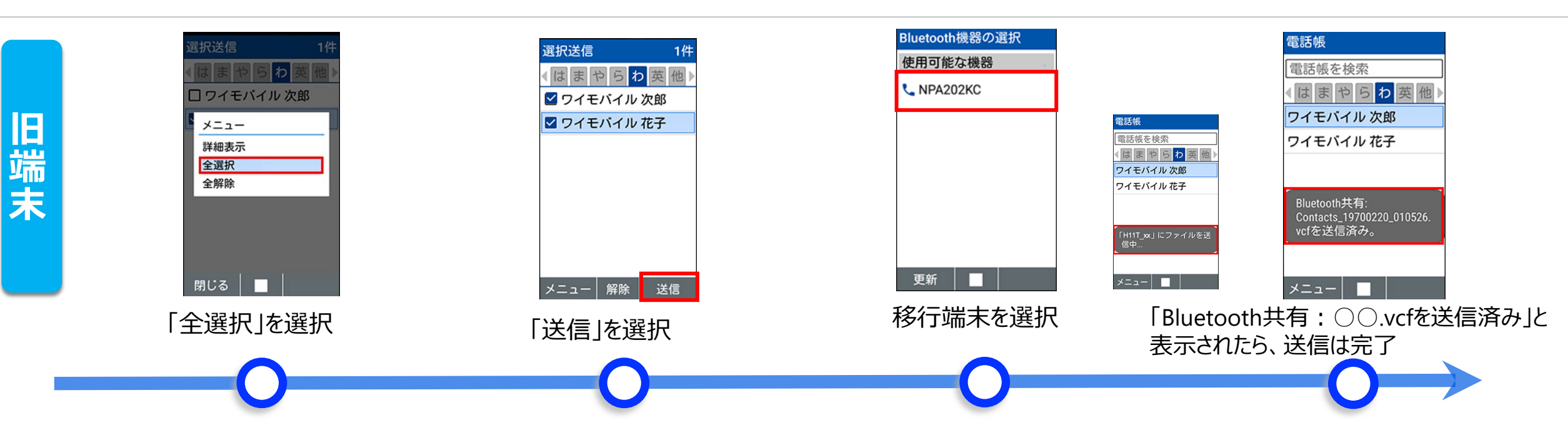

4Gケータイ→4Gケータイ

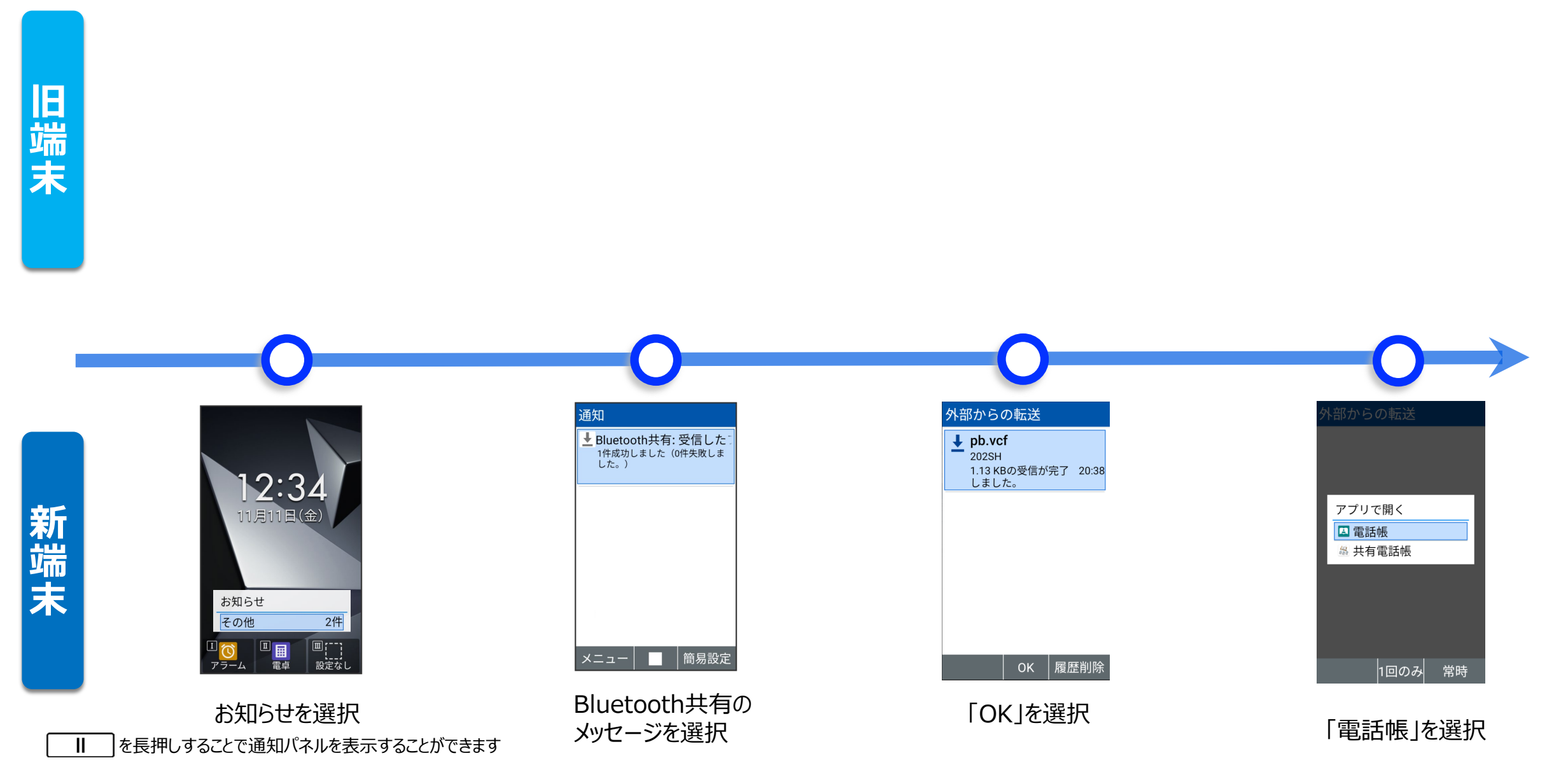

SoftBank

© SoftBank Corp. All Rights Reserved.

4Gケータイ→4Gケータイ

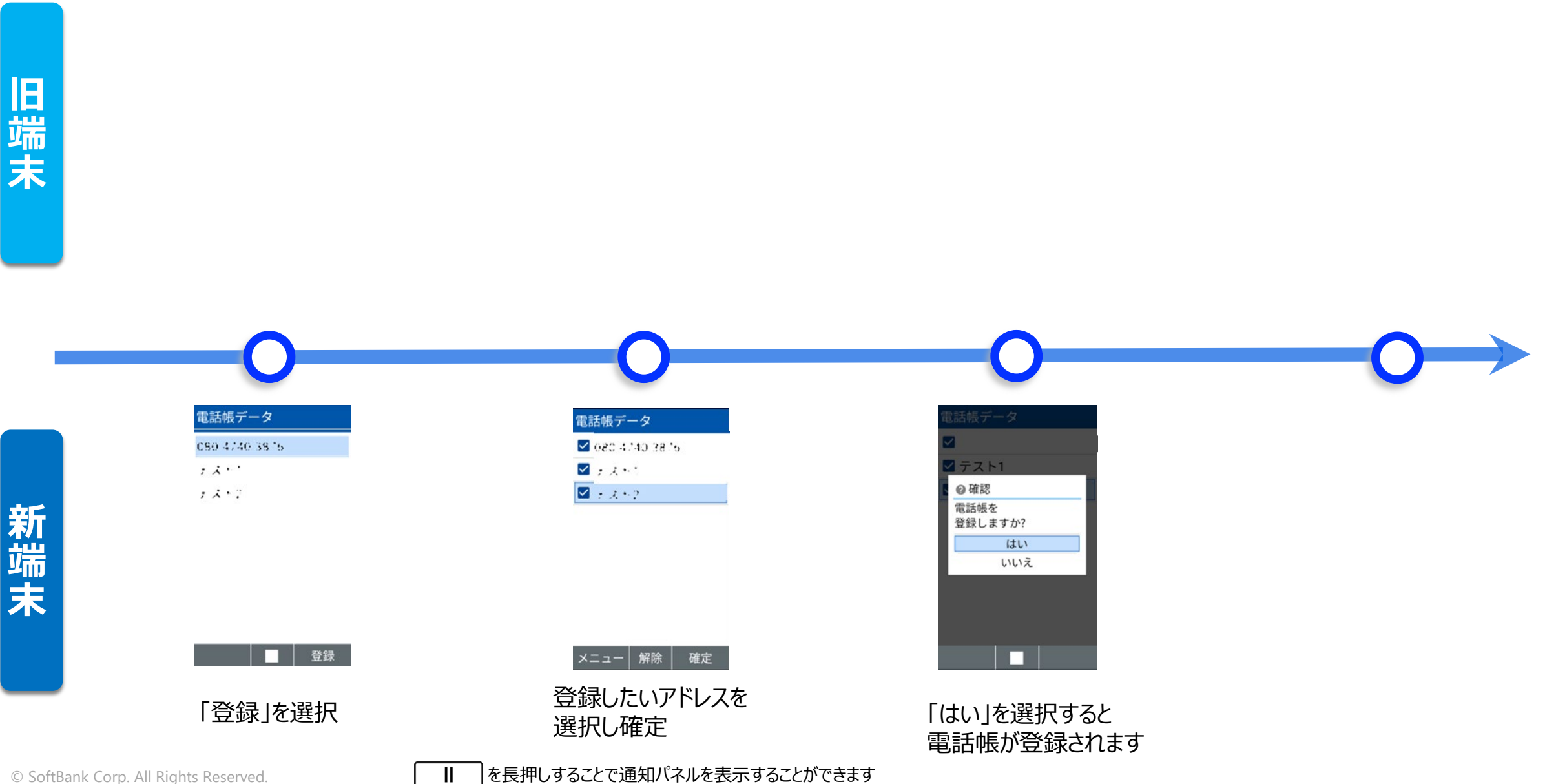

SoftBank

© SoftBank Corp. All Rights Reserved.

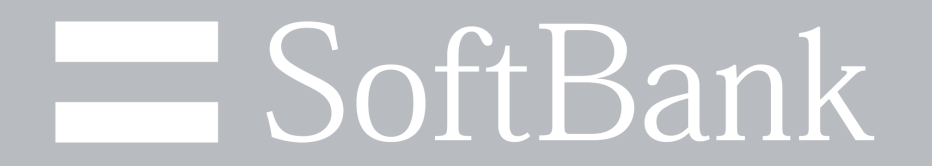